## Paga la cita de pasaporte

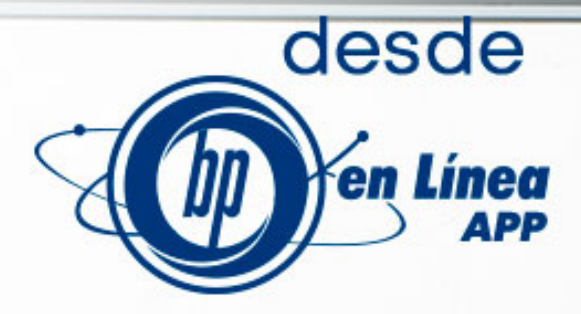

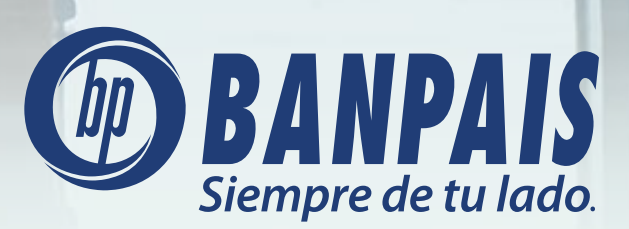

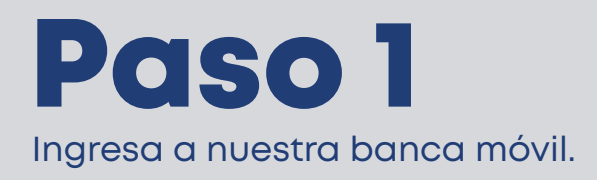

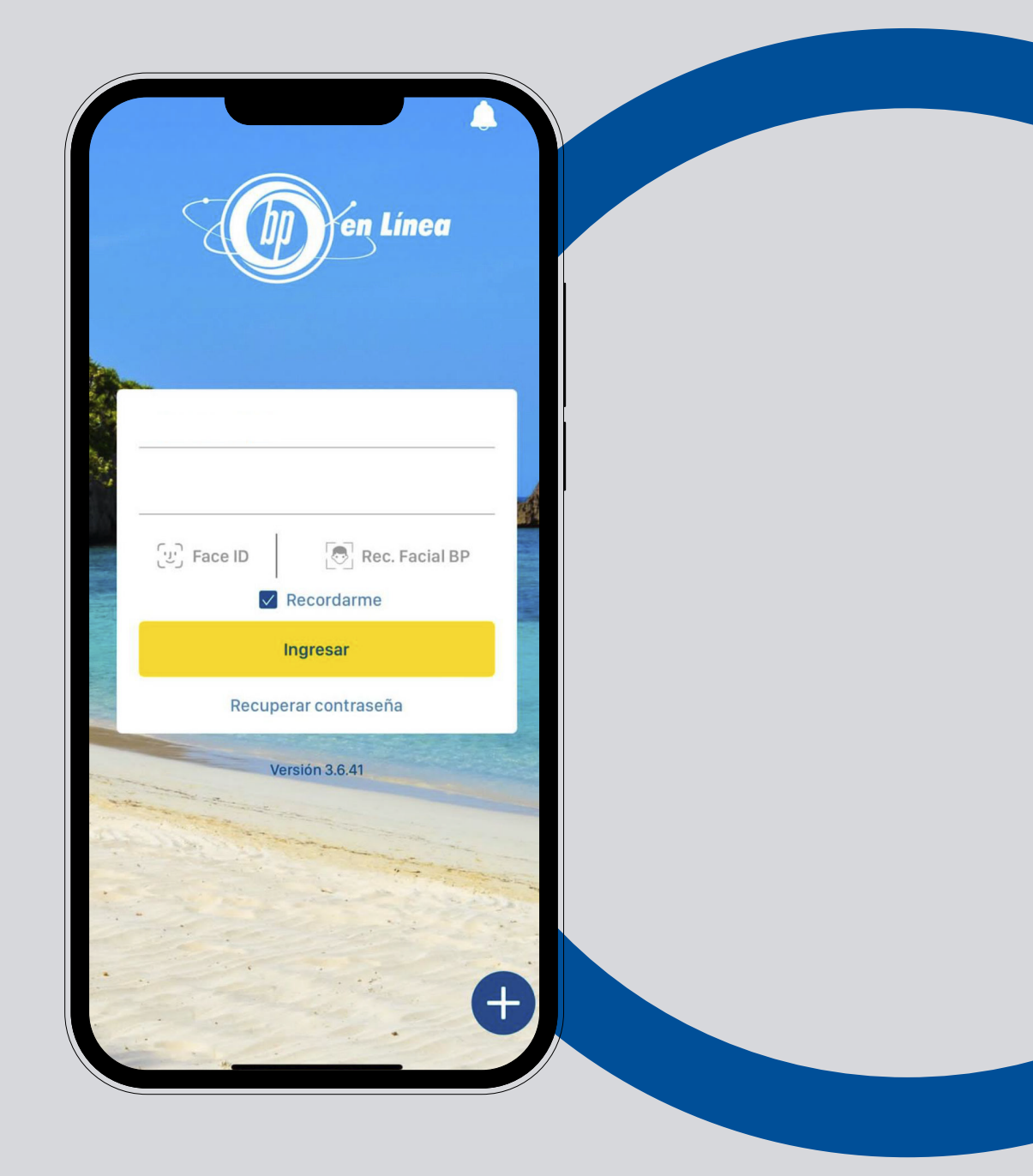

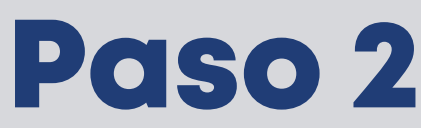

Haz tap en el menú principal, selecciona: **Pagos**. Y luego: **Servicios**.

## **Android:**

En teléfonos con sistema operativo Android el menú aparecerá en el lado izquierdo superior de la pantalla.

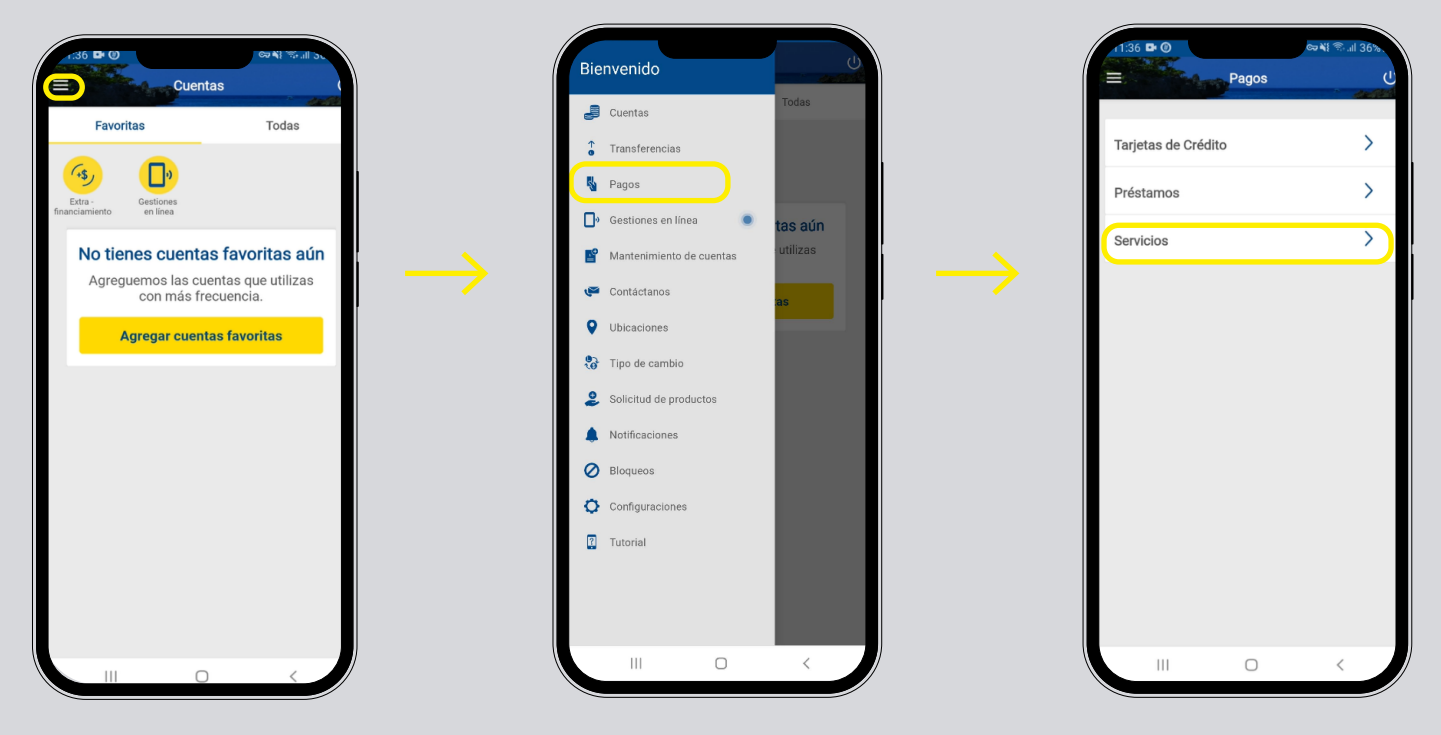

### iOS

En teléfonos con sistema operativo iOS el menú aparecerá en el lado inferior derecho de la pantalla.

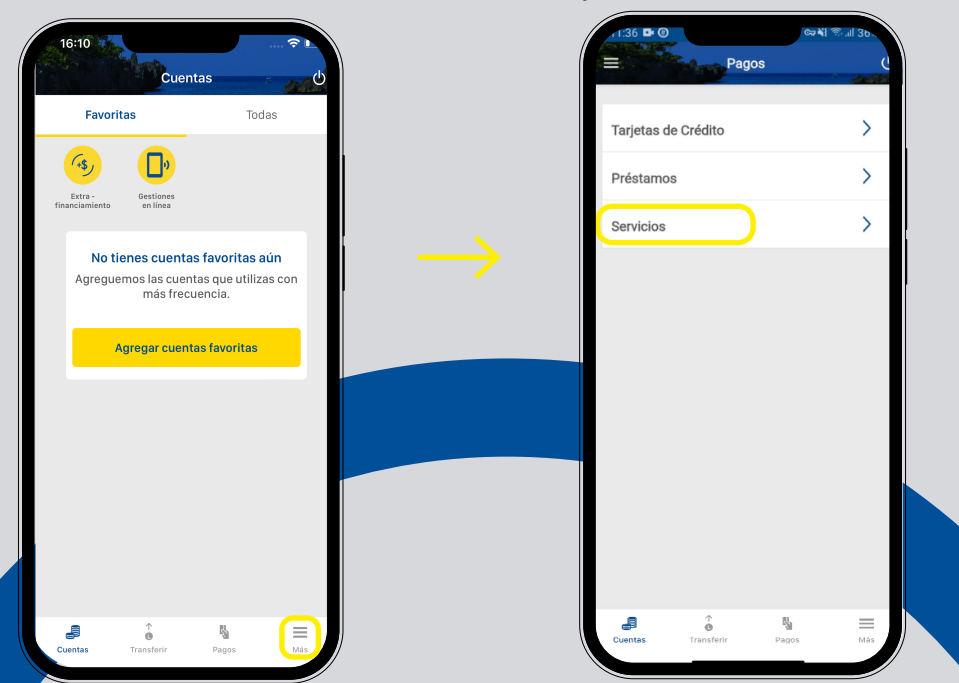

# Paso 3

Presiona **Todos**, busca **Servicios** y haz tap en **INM CITA DE PASAPORTE**.

| <        | Pago de serv          | vicios | Ċ         |
|----------|-----------------------|--------|-----------|
|          | Favoritos             | Todos  | $\supset$ |
|          |                       |        |           |
| Bu       | scar servicio a pagar |        | ۹         |
| Categ    | orías                 |        |           |
| •        | Otros                 |        | >         |
| <b>S</b> | Pagos Empresariales   |        | >         |
| 15       | Patronatos            |        | >         |
| ۲        | Seguridad             |        | >         |
| ¢        | Servicios             |        |           |
| <u>_</u> | Servicios Funebres    |        | >         |
| ,Ê/      | Servicios Públicos    |        | >         |
| 9        | Telecomunicaciones    |        | >         |
|          | Transportes           |        | >         |
|          | III O                 | <      |           |

| 2:54 🖬 🗟 •                     |   |
|--------------------------------|---|
| K Servicios                    | Ċ |
| Buscar servicio a pagar        | ٩ |
| ENEE                           | > |
| GINIH PAGOS                    | > |
| HONDUTEL                       | > |
| INHDEI FONDO 4                 | > |
| INM CITA DE PASAPORTE          |   |
| INM CITA EMERGENCIA PASAPORTE  | > |
| INM REPROGRAMAR CITA PASAPORTE | > |
| POST PAGO TIGO DOLARES         | > |
| POST PAGO TIGO LEMPIRAS        | > |
| RECARGAS CLARO                 | > |
|                                |   |

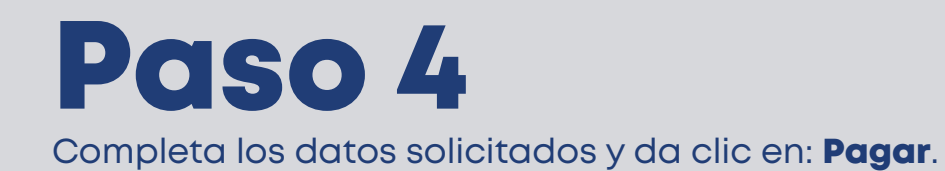

ब्य 💐 🕾 गा 36% 🖬 11:36 🕒 🛞 < Pago de servicios Ċ INM CITA DE PASAPORTE BXI Alias del pago (Opcional) pasaporte Moneda: LEMPIRAS  $\bigstar$ Agregar pago a favoritos Cuenta a debitar Debitar de > Ingresa los datos de pago NUMERO DE IDENTIDAD NUMERO DE IDENTIDAD NOMBRE COMPLETO Pagar  $\bigcirc$ <

#### **Nota:** Puedes agregar este pago a: Favoritos.

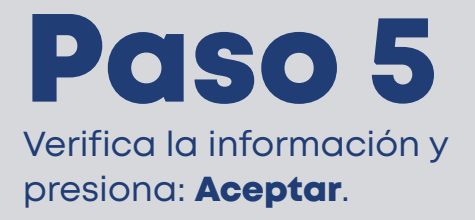

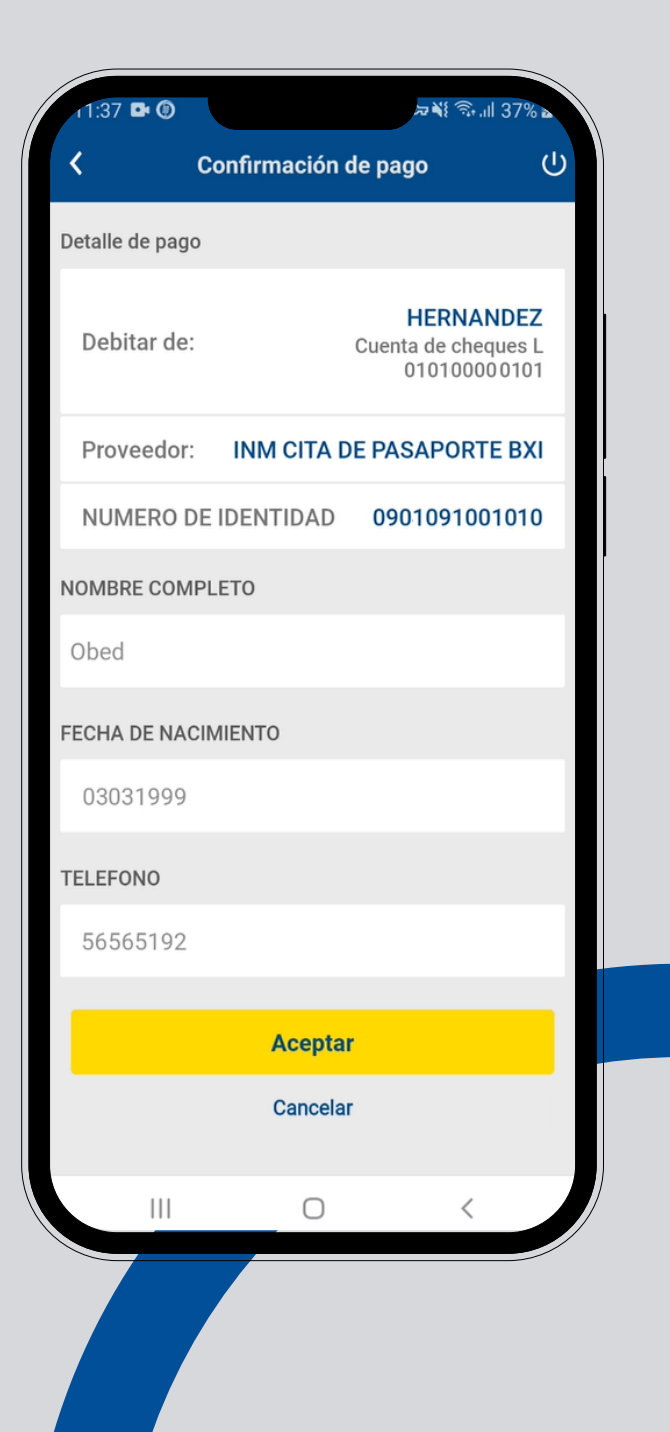

## Paso 6

**¡Listo!** Haz realizado el pago de cita de pasaporte.

Guarda o comparte el comprobante.

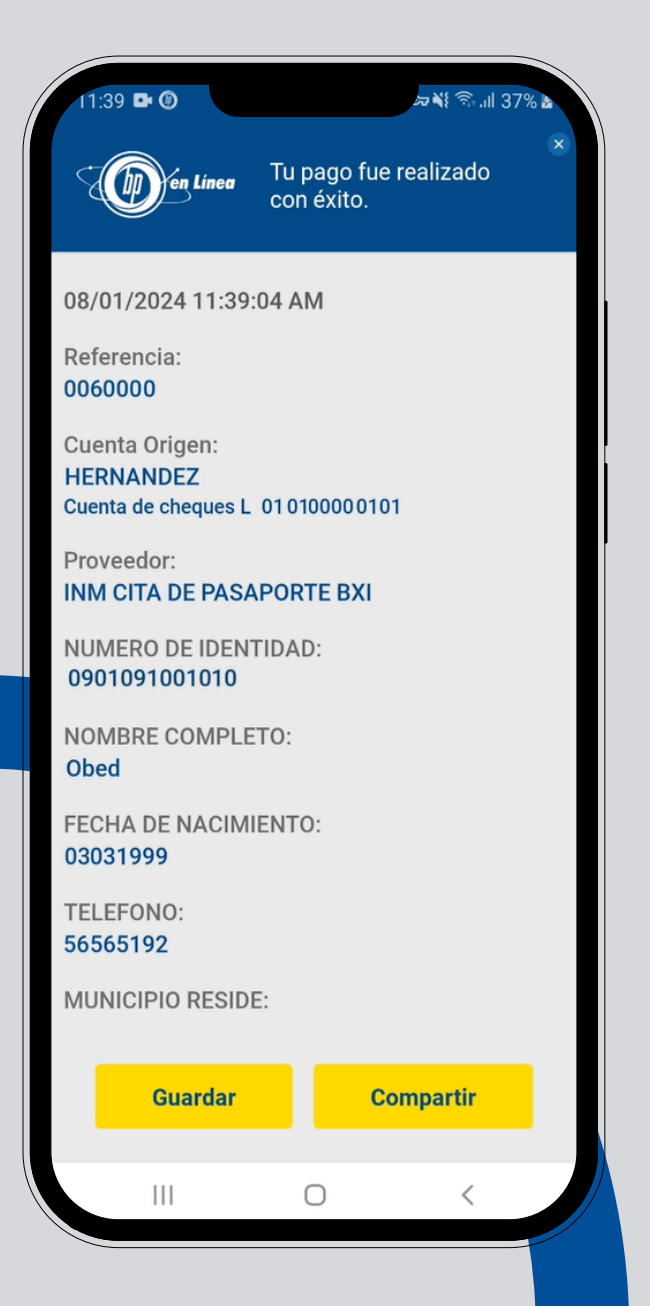

#### Así agilizamos tus operaciones.

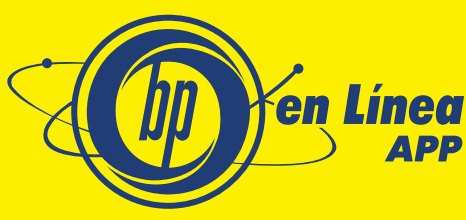

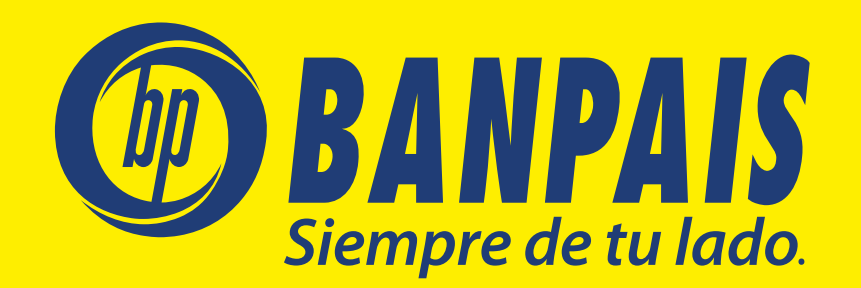